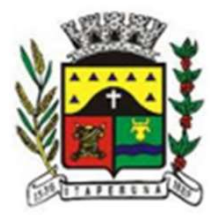

## Passo a Passo

# Declaração de Receita Bruta no DEISS Simples Nacional

SETOR DE ISS SECRETARIA DE RECEITA

# Introdução

#### Declaração das Receitas Brutas Totais Mensal (RBT)

 O Usuário Contador deverá informar no Sistema de Declaração de ISS (DEISS) as receitas brutas totais da empresa, mês a mês, dos 12 meses anteriores à opção, ou desde a data de início de atividade, se esta for posterior, utilizando-se do critério do Regime de Competência. Nos meses em que não tenha receita, o usuário deverá preencher os campos com R\$ 0,00.

#### Finalidade da Declaração RBT

 Calcular o ISS devido com a alíquota devida – conforme as regras do Simples Nacional

#### Principais Normas Aplicáveis

- \* Lei Complementar Municipal n° 513/2010
- \* Lei Complementar n° 123/2006

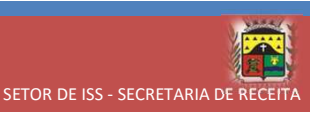

#### Resumo - Declaração Receita Bruta no Simples Nacional

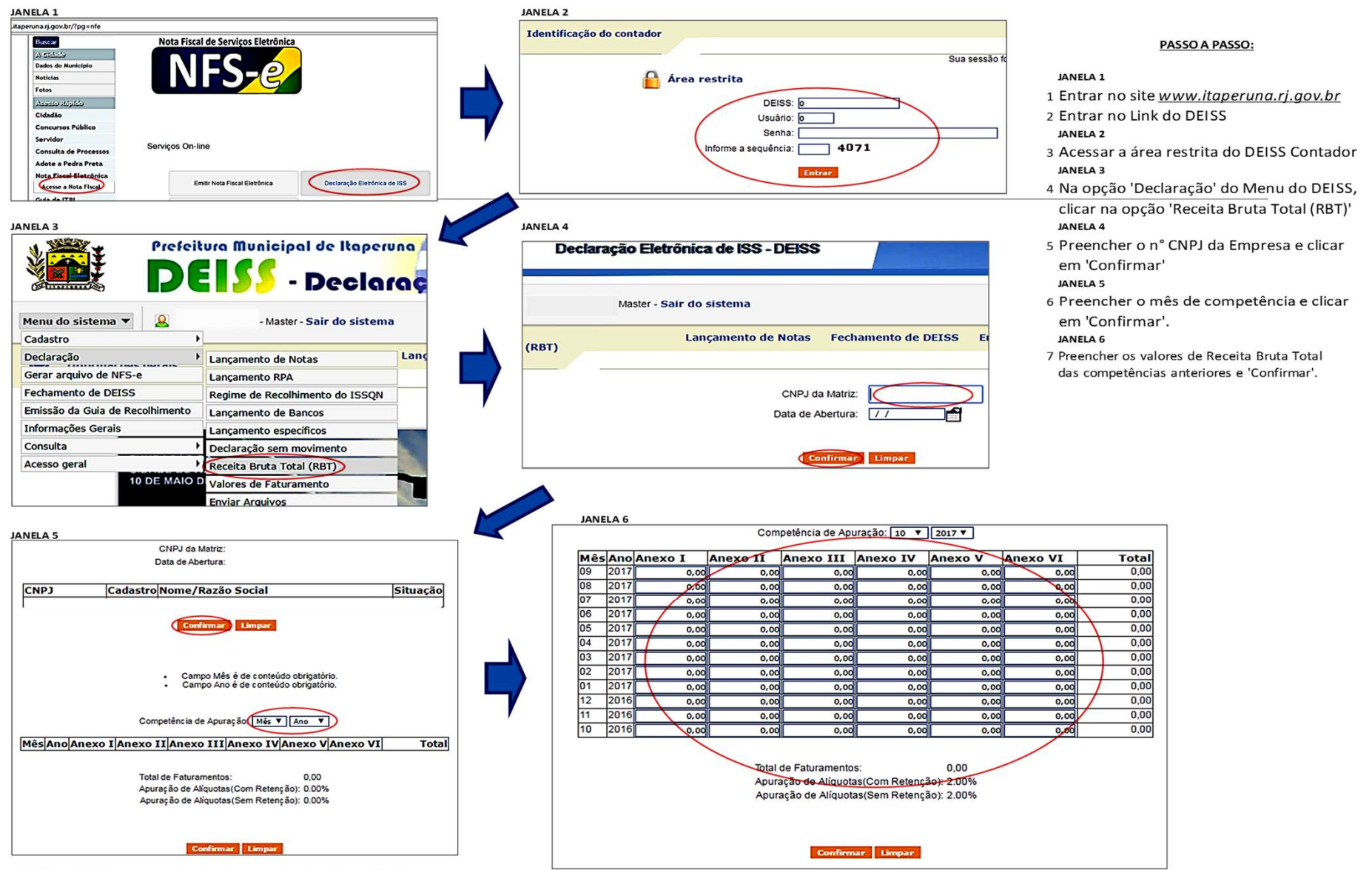

> Qualquer dúvida, entrar em contato com o Setor de ISS da Prefeitura.> Tel: (22) 3811-1069 / E-mail: iss@itaperuna.rj.gov.br

| Buscar                 | Nota Fiscal de Serviços Eletrônica                         |
|------------------------|------------------------------------------------------------|
| A Stehide              |                                                            |
| Dados do Município     |                                                            |
| Notícias               |                                                            |
| Fotos                  |                                                            |
| Acesso Mipido          |                                                            |
| Cidadão                |                                                            |
| Concursos Público      |                                                            |
| Servidor               |                                                            |
| Consulta de Processos  | Serviços On-line                                           |
| Adote a Pedra Preta    |                                                            |
| Nota Fiscal Eletrônica |                                                            |
| Acesse a Nota Fiscal   | Emitir Nota Fiscal Eletrônica Declaração Eletrônica de ISS |
| Guia de ITBI           |                                                            |
| Estrutura              | Orientação Fiscal - ISSQN                                  |
| Publicações Cemitério  |                                                            |
| Editais de Citação     |                                                            |
| R.P.P.S.               |                                                            |
| Talafanas              |                                                            |

- 1 Entrar no site <u>www.itaperuna.rj.gov.br</u>
- 2 Entrar no Link do DEISS

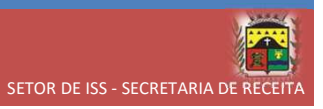

| $\leftarrow \rightarrow \mathbf{C}$ 0 177.2 | 23.12.122/deiss/servlet/br.com.cetil. | .ar.gips.hprincipal?XHYvHvw0LR7ksvk2RI32+A==      |                                                                                                    |
|---------------------------------------------|---------------------------------------|---------------------------------------------------|----------------------------------------------------------------------------------------------------|
|                                             | Prefeitura Municipal de<br>DEISS - D  | e ltaperuna<br>ORDEME PI<br>eclaraçã Eletrôgica d | e iss                                                                                                  |
| Acesso geral 🔻                              | do contador                           |                                                   |                                                                                                    |
| •                                           |                                       | Sua sessão foi expirad                            | Ja.                                                                                                    |
|                                             | Área restrita                         | DEISS: 0                                          | <b>Área pública</b><br>Clique nos links                                                                |
|                                             | s<br>Informe alsequ                   | Senha:<br>Jência: 4071                            | <ul> <li>→ Esqueci Mir</li> <li>→ Solicitação</li> <li>→ Contribuint</li> <li>→ Guia Avulsi</li> </ul> |
|                                             |                                       | Entrar                                            | → Layout Arq<br>→ Layout Arq<br>→ Validação d                                                          |

3 Acessar a área restrita do DEISS Contador

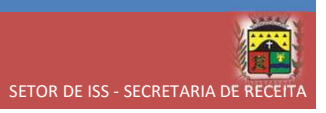

|                     | Prefeit      | ura Municipal de Itaper<br><b>SS - Decla</b> |     |
|---------------------|--------------|----------------------------------------------|-----|
| Menu do sistema     | - 🚨 11899    | 800000102 - Master - Sair do sistema         | 1   |
| Cadastro            | •            |                                              |     |
| Declaração          | •            | Lançamento de Notas                          | Lan |
| Gerar arquivo de NF | S-e          | Lançamento RPA                               |     |
| Fechamento de DEIS  | SS           | Regime de Recolhimento do ISSQN              |     |
| Emissão da Guia de  | Recolhimento | Lançamento de Bancos                         | 1   |
| Informações Gerais  |              | Lançamento específicos                       |     |
| Consulta            | •            | Declaração sem movimento                     |     |
| Acesso geral        | •            | Receita Bruta Total (RBT)                    | 1   |
|                     | 10 DE MAIO D | Valores de Faturamento                       |     |
|                     |              | Enviar Arguivos                              |     |

4 Na opção 'Declaração' do Menu do DEISS, clicar na opção 'Receita Bruta Total (RBT)'

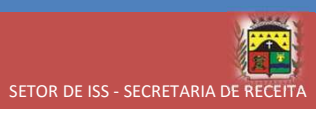

| Prefeitura Municipal de Itaperuna |                                                           |                     |                 |
|-----------------------------------|-----------------------------------------------------------|---------------------|-----------------|
| Prefeitura Mu<br>Decla            | inicipal de Itaperuna<br>aração Eletrônica de ISS - DEISS |                     |                 |
| Menu do sistema 🔻 🚨               | - Master - Sair do sistema                                |                     |                 |
| Receita Bruta Total (RBT)         | Lançamento de Notas                                       | Fechamento de DEISS | Emissão da Guia |
|                                   | CNPJ da<br>Data de A                                      | a Matriz:           | $\Sigma$        |
|                                   | Co                                                        | nfirmar Limpar      |                 |

5 Preencher o n° CNPJ da Empresa e clicar em 'Confirmar'

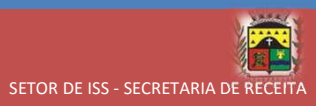

|       | Lançamento de Notas                          | Fechamento de DEISS                                                                | Emissão da Guia de Recolhimento |
|-------|----------------------------------------------|------------------------------------------------------------------------------------|---------------------------------|
|       | CNPJ da<br>Data de A                         | a Matriz:<br>Abertura:                                                             |                                 |
| СИРЈ  | Cadastro Nome,                               | /Razão Social                                                                      | Situação                        |
|       | Co                                           | nfirmar Limpar                                                                     |                                 |
|       |                                              |                                                                                    |                                 |
|       | • Ca<br>• Ca                                 | impo Mês é de conteúdo obrigatór<br>ampo Ano é de conteúdo obrigatór               | rio.<br>io.                     |
|       | Competência                                  | de Apuração1 Mês ▼ Ano ▼                                                           | 0                               |
| MêsAn | o Anexo I Anexo II Anex                      | xo III Anexo IV Anexo V                                                            | Anexo VI Total                  |
|       | Total de Fatur<br>Apuração de<br>Apuração de | ramentos: 0,00<br>Alíquotas(Com Retenção): 0.00%<br>Alíquotas(Sem Retenção): 0.00% | 5                               |

6 Preencher o mês de competência e clicar

em 'Confirmar'.

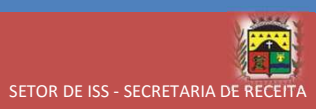

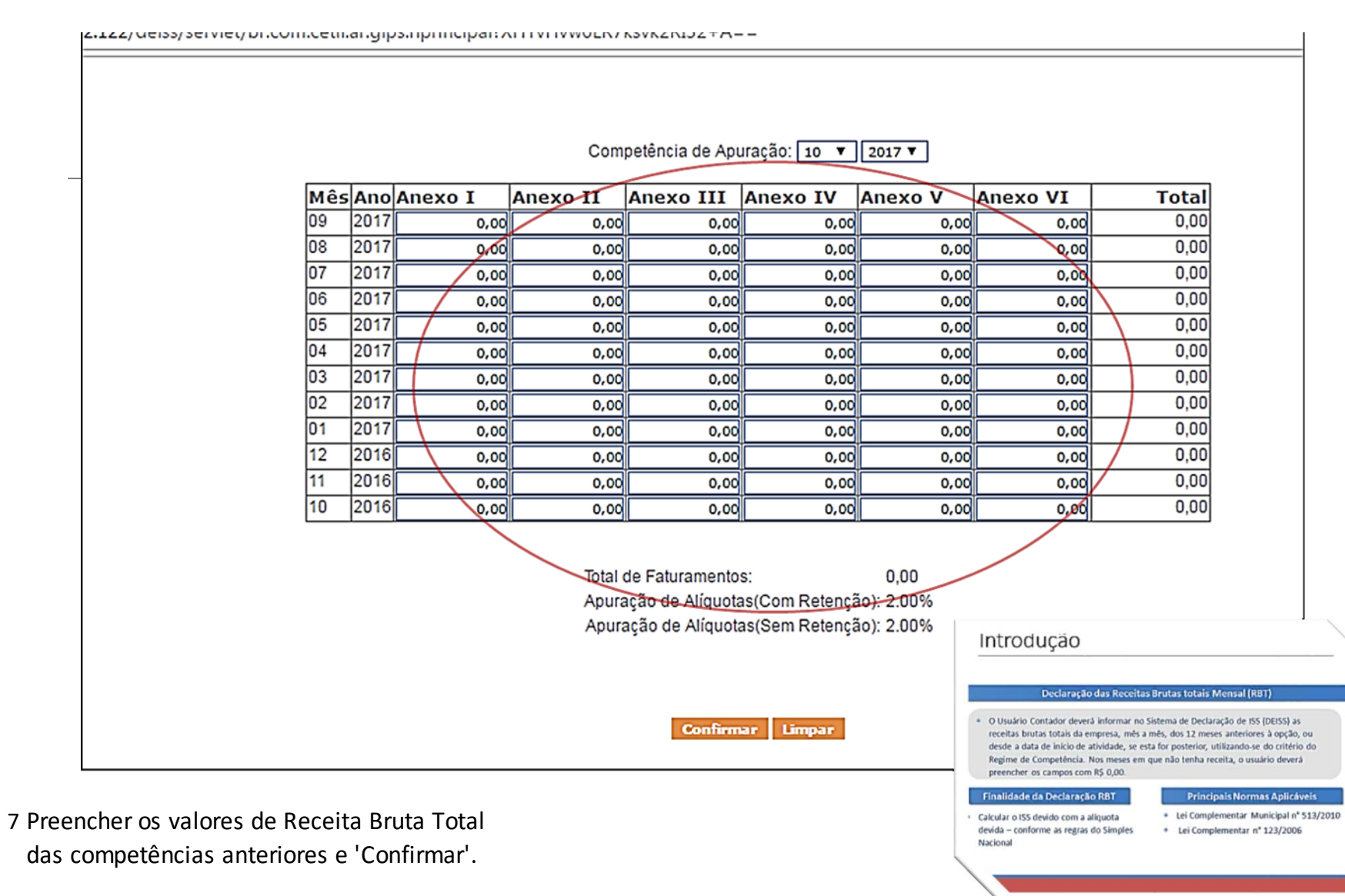

# FIM!!!

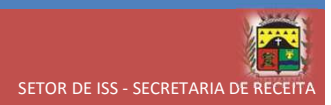